# FDA-cosmetic资质 上传指南

WEST&MONTH

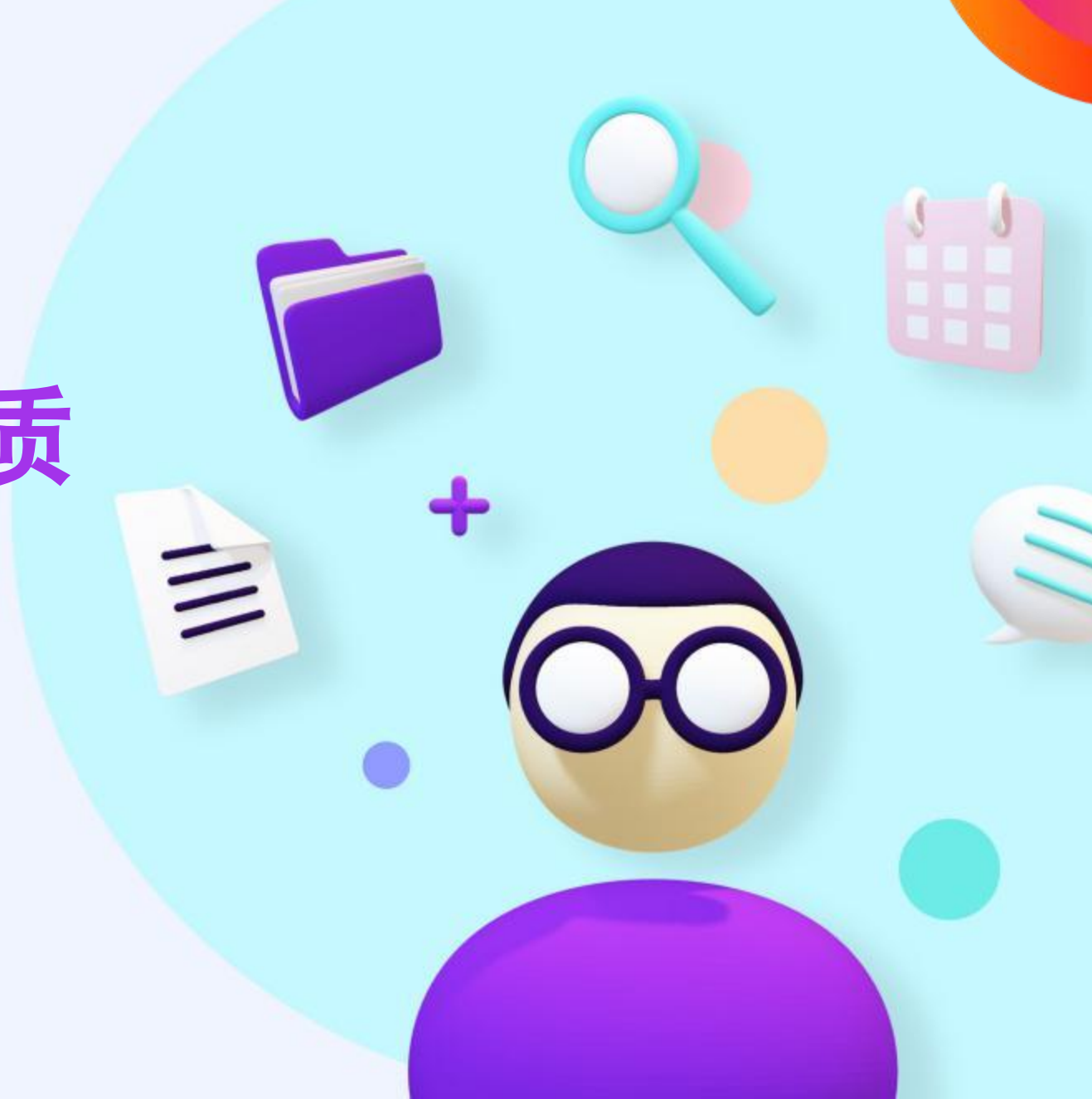

## <u>一、实拍图要求</u>

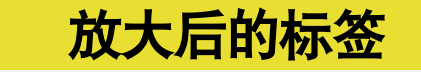

11

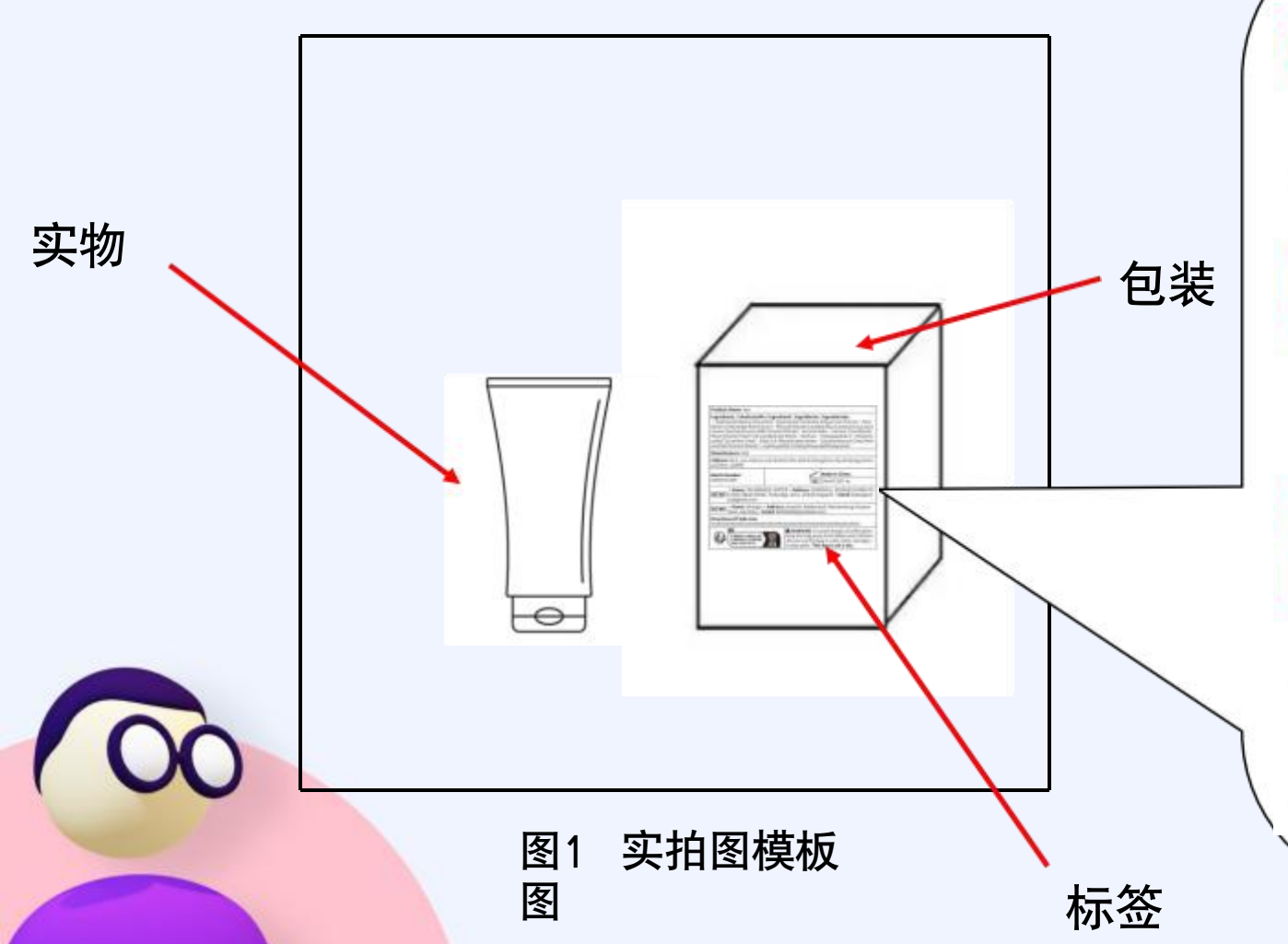

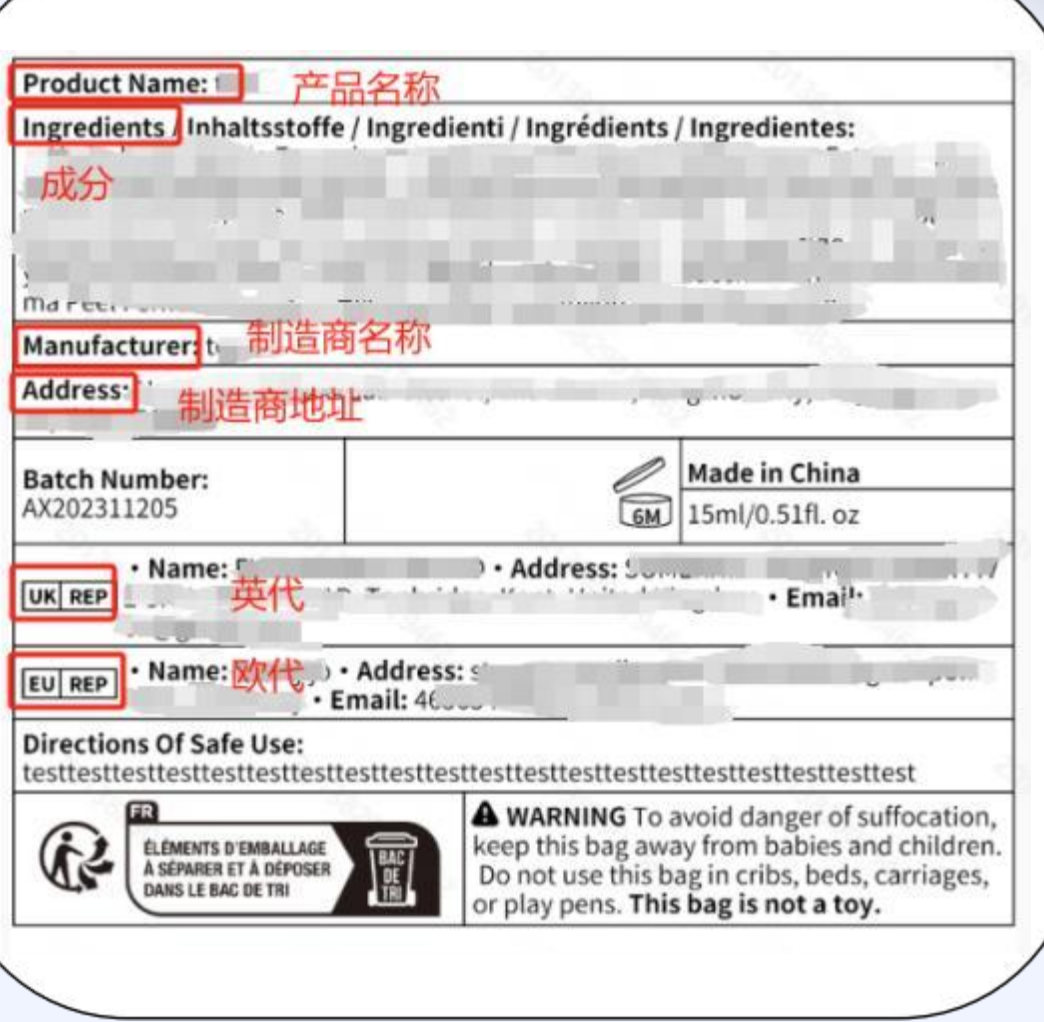

<u>一、实拍图要求</u>

|     | Ingredients/Inhaltsstoffe/Ingredienti/Ingredientes                                                                                                    |
|-----|----------------------------------------------------------------------------------------------------|
|     | Manufacturer<br>Address: 制造商名称&地址                                                                                                    |
|     | Batch Number: MFD: Made in China                                                                                                    |
| 1 A | Name:     Email:      Address:                                                                                                    |
|     | Directions Of Safe Use: Use a Multi-Purpose Tool to carecer et al-dunt of product applying PRC      Directions Of Safe Use: Use a Multi-Purpose Tool to carecer et al-dunt of product applying      PRC     PRC                                                                                                    |
|     | ELEMENTS O EMBALLAGE<br>A SEPARAR ET À DEPOSER<br>DENS LE SAC DE TRI<br>LINE SUB SAC DE TRI<br>LINE SUB SAC DE TRI<br>LINE SUB SAC DE TRI<br>LINE SUB SAC DE TRI                                                                                                    |
|     | Warming     Gauses skin initiation. Way Caude as ongos 2: 3-600 million 2: 3-600 million 3: 3-600 million 3: 3-600 million 3: 3-6000 million 3: 3-6000 million 3: 3-60 |

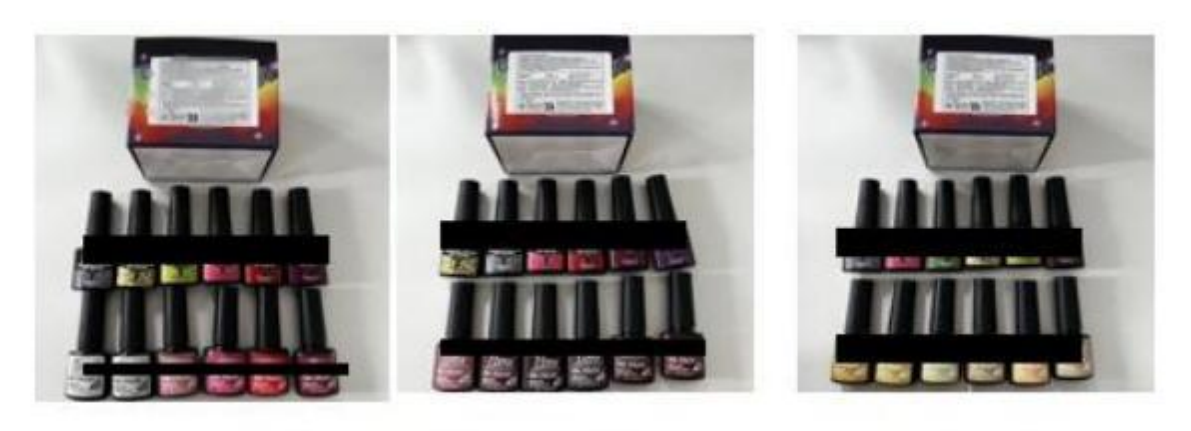

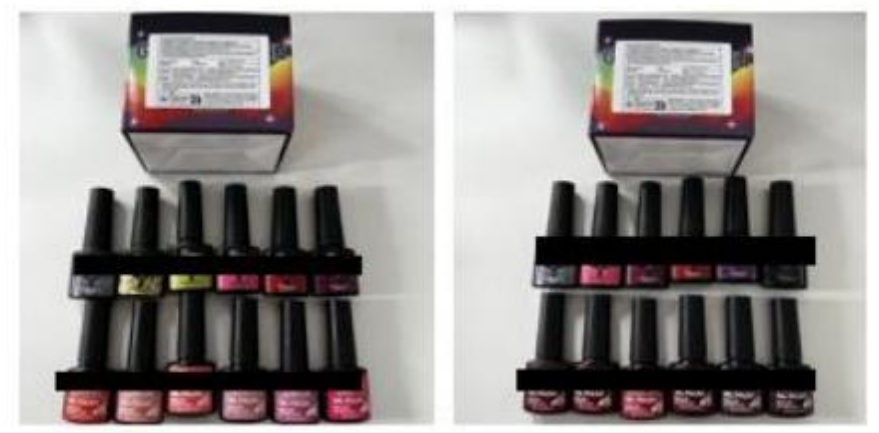

图3 多sku套

图2 单品实拍图参考示例 装实拍图参考示例

一、实拍图要求

#### 实拍图要求:

(1) **真实性**: 在真实环境中清晰拍摄(不得是售 卖轮播图)

(2) **一致性**: 实物与sku预览图一致(需要拍摄 所有sku包含的色号); 实拍图要求与入库质检图 中的标签和实物一致; 要求实物和标签在一张图中 拍摄

(3) 准确性:标签不得有重复粘贴的痕迹;产品标签中要求包含:产品名称、制造商、成分等信息(要求标签信息拍摄清晰、且平整铺开)

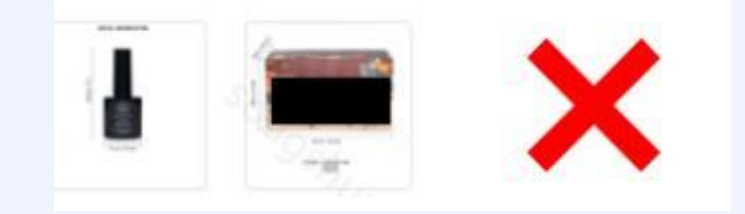

=

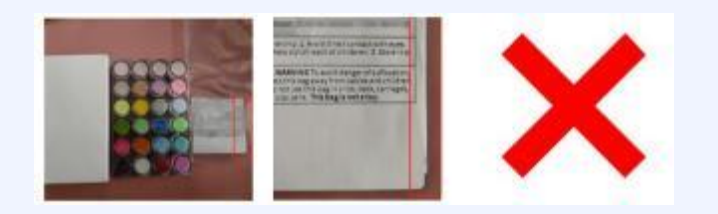

**注意**: 入库质检图指商品最近一次入库时, 质检员拍的实物图片, 每入库一次即可更新一次。如果标签发生变化, 后台资质上传的实拍图未同步更新的话, 会被二次审核驳回。

- 、实拍图要求

#### 实拍图与sku预览图一致性要求

#### 一致性要求:实拍图中的数量和色号要求与sku预览图完全一致

例1: 某款甲油胶商品按照颜色分sku, 每个sku为单瓶装, 颜色各不一样。 一共有20个sku, 对应的实 拍 图应当展示20瓶甲油胶(数量一致), 且色号要与sku预览图可以对应(色号一致)。如下图所示:

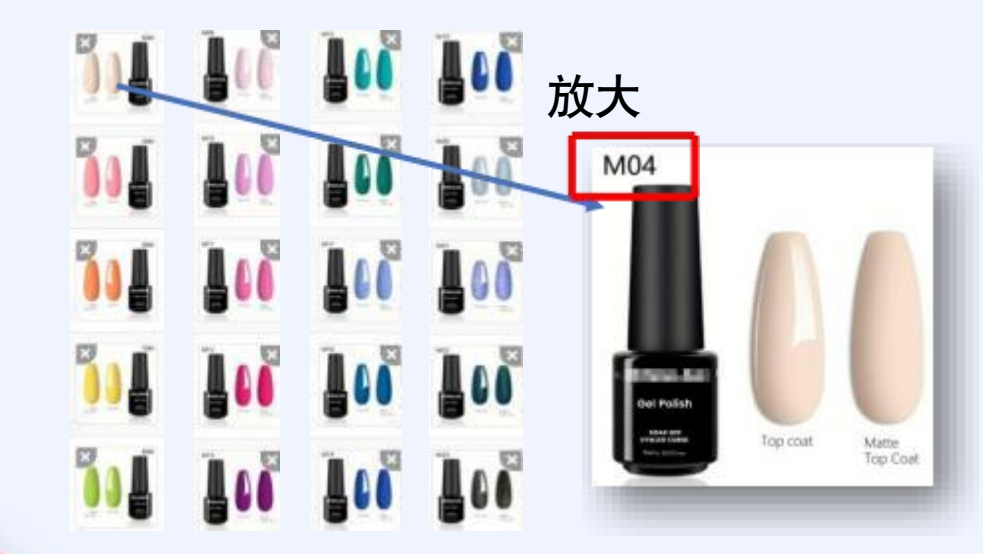

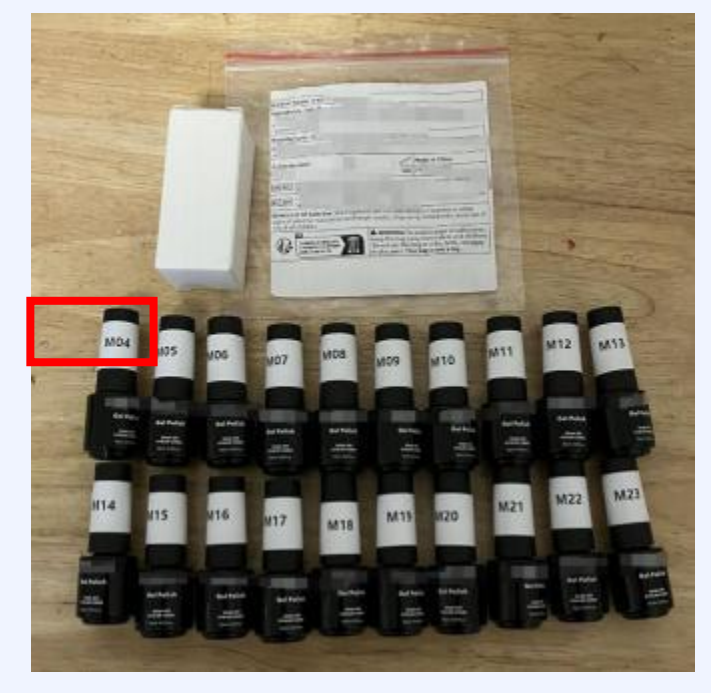

1

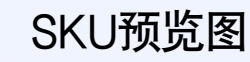

实拍图

一、实拍图要求

#### 实拍图与sku预览图一致性要求

#### 一致性要求: 实拍图中的数量和色号要求与sku预览图完全一致

例2: 某款甲油胶商品按照套装分sku,每一个sku是一个12色甲油胶的套装,一共有5个sku。那么实拍 图中也需要展示5个套装,且数量和色号要求与sku预览图一致。如下图所示:

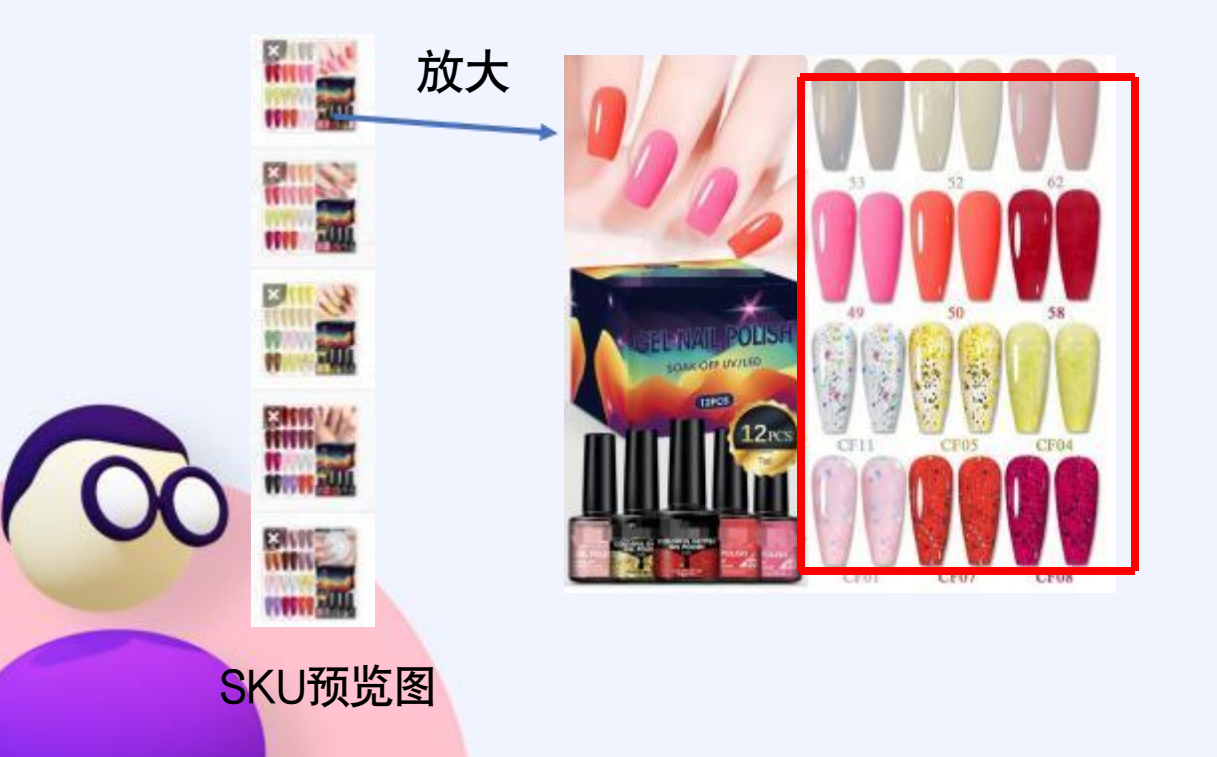

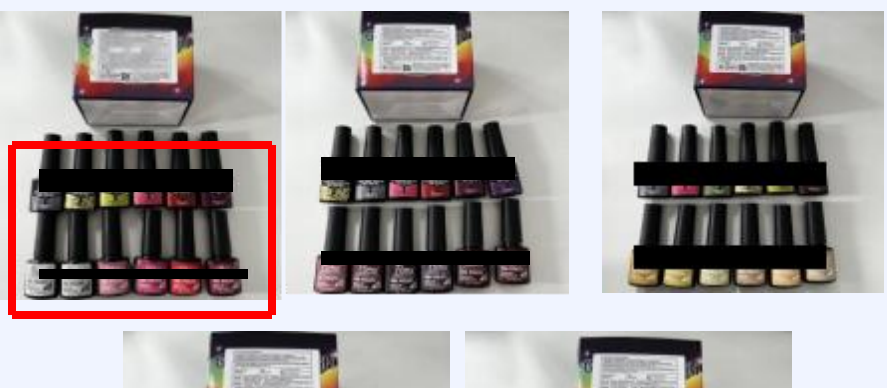

=

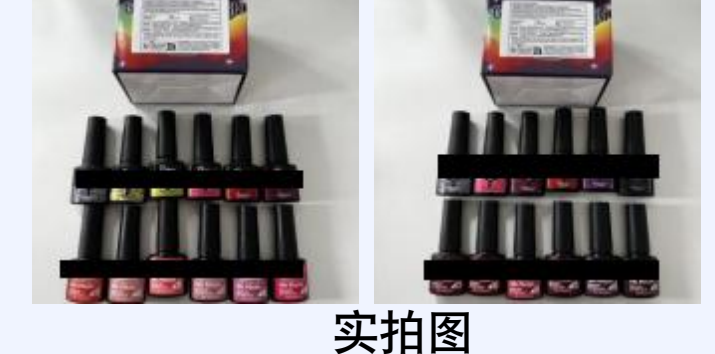

1、资质证明上传要求

• Tips 不同类型卖家需要 上传的文件类型

**注意:** 经营以下化妆品的企业无论 是不是属于小型企业范畴, **3个页面 都需要上传 (含企业注册+单品注册)** 

• 经常与眼睛粘膜接触的产品;

• 注射使用的产品;

供内部使用的产品(牙膏、漱口

入改变外观超过24小时的产品(如 染发剂、指甲油等)

| 企业类型                          | 定义&范围                                    | 上传文件要求                                                                                                    | 备注                                |
|-------------------------------|------------------------------------------|----------------------------------------------------------------------------------------------------|-----------------------------------|
| 中大型企业(非<br>small<br>business) | 在美国的近三年<br>的年平均销售额<br>在100w美金以上<br>的企业   | 页面①: 企业注册证明<br>页面②: 产品注册主页<br>页面③: 产品注册详情页                                                                             | 必须上传<br>三个页面                      |
| 小型企业(small<br>business)       | 在美国的近三年<br>的年平均销售额<br>在100w美金以下<br>的企业   | <b>方式一:</b><br>页面①: 企业注册证明<br>页面②: 产品注册主页<br>页面③: 产品注册详情页<br><b>方式二:</b><br>页面②: 产品注册主页<br>页面③: 产品注册主页<br>页面③: 产品注册详情页 | 二选一                               |
|                               | 在美国的近三年<br>的年平均销售额<br>在100w美金以下<br>的个人卖家 | 页面②:产品注册主页<br>页面③:产品注册详情页                                                                                              | 上 <mark>传页面</mark><br>②和页面<br>③即可 |

## <u>二、资质证明上传要求</u>

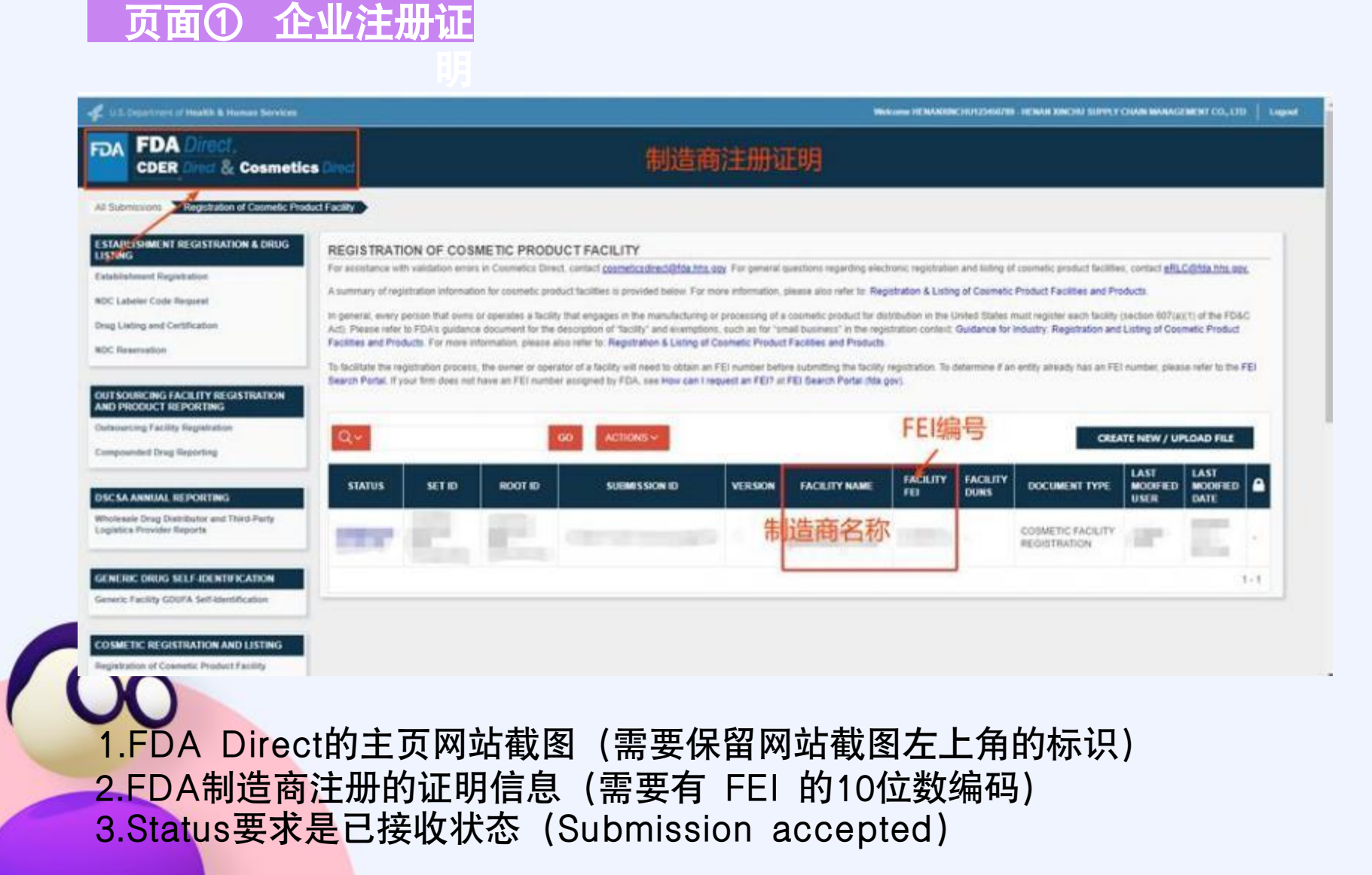

#### 页面①获取路径

#### 1.登录FDA官方网址: : <u>https://direct.fda.gov/</u>

2.点击如下图箭头指向的 <sup>\*</sup>制造商注册<sup>"</sup> (Registration of…)

| •04                      | FDA Direct.<br>Cosmetics Direct                                    |
|--------------------------|--------------------------------------------------------------------|
|                          |                                                                    |
| All Su<br>COSN           | TIC REGISTRATION AND LISTING                                       |
| All Su<br>COSN<br>Regist | TIC REGISTRATION AND LISTING<br>ation of Cosmetic Product Facility |

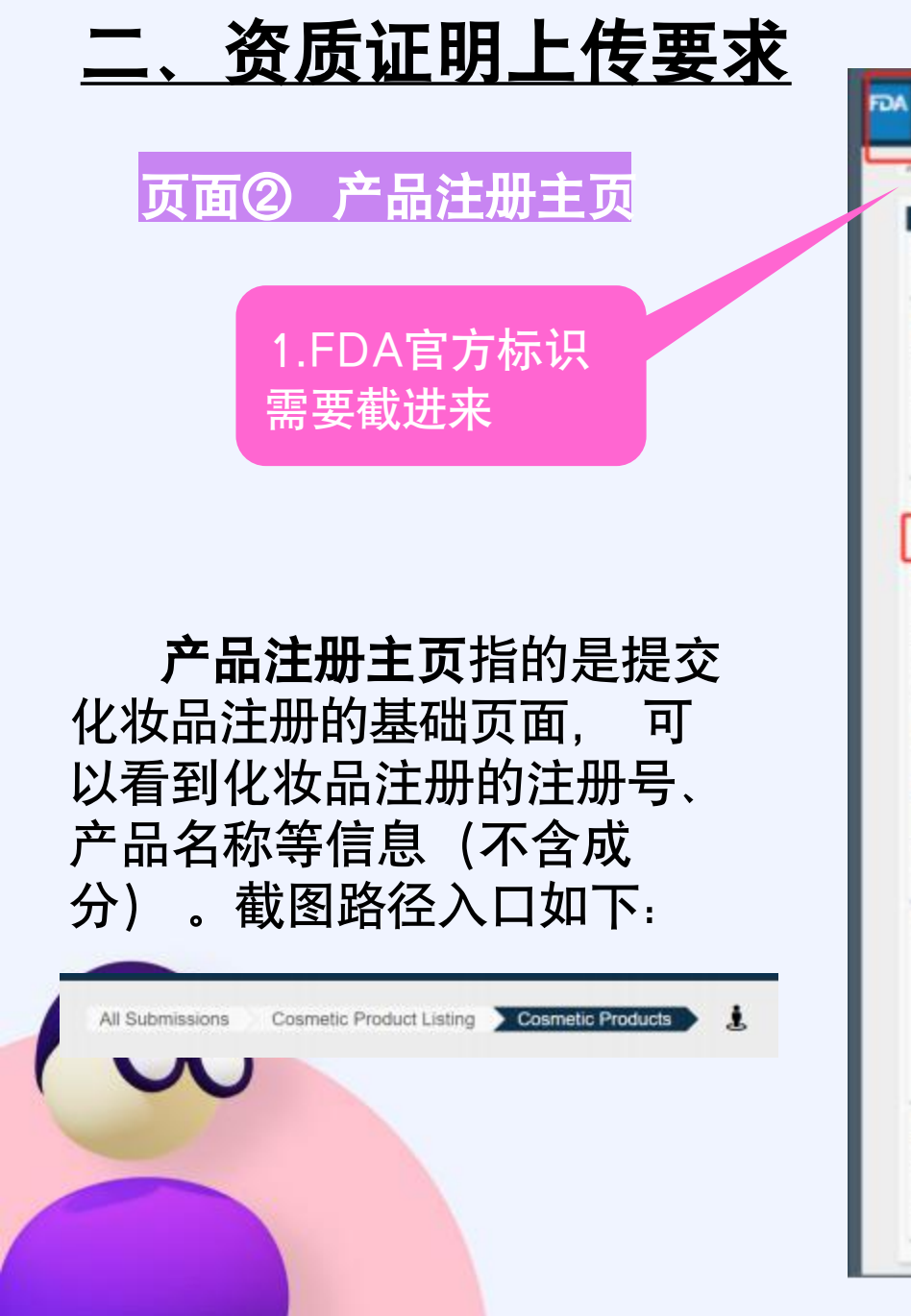

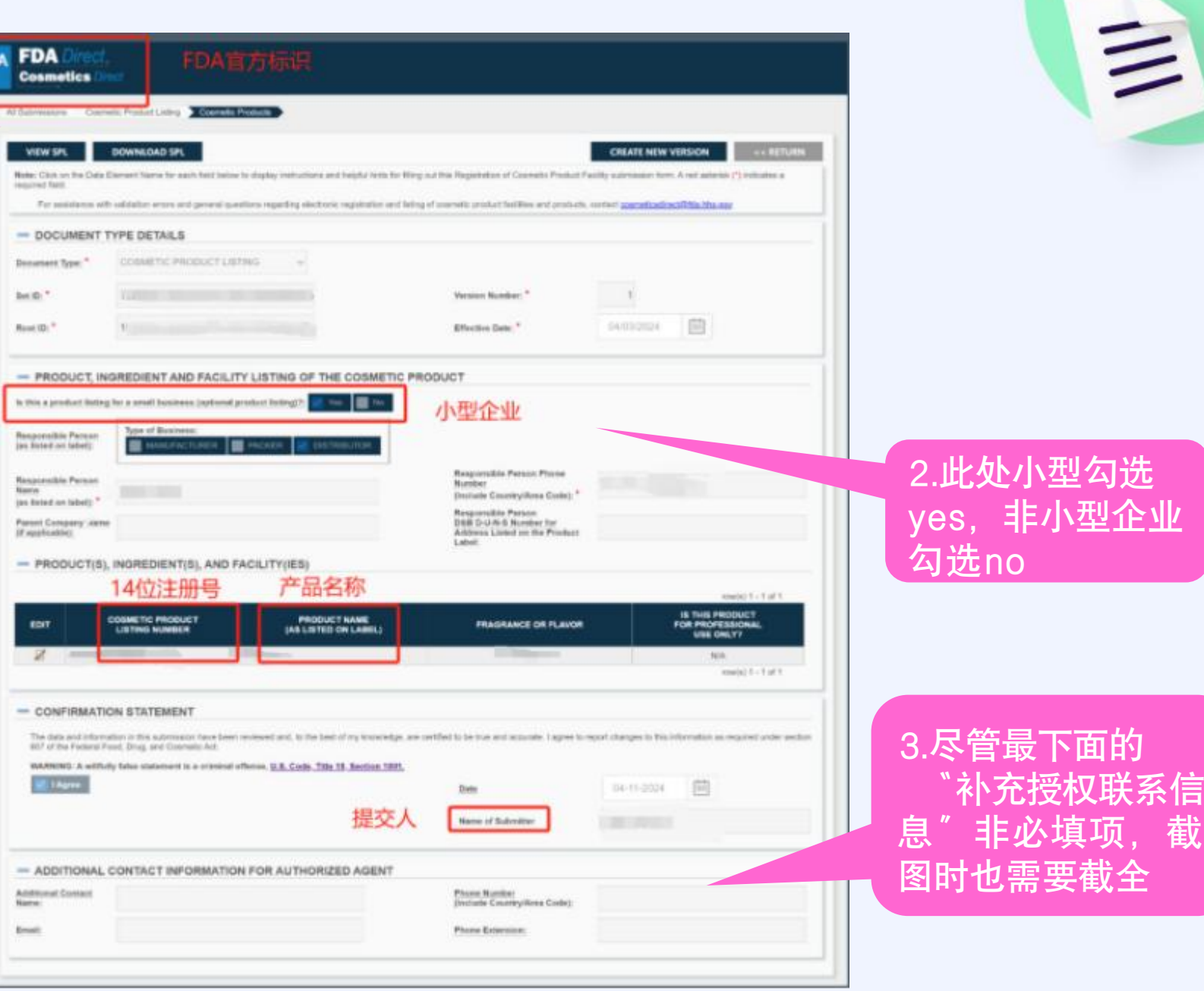

截

## <u>二、资质证明上传要求</u>

### 页面②获取路径

1

1.登录FDA官方网址: <u>https://direct.fda.gov/</u>
2.点击左上角如下左图箭头指向的 "产品列表"
(Cosmetic Product Listing)
3.点击对应产品的SUBMISSION ACCEPETED, 截取全

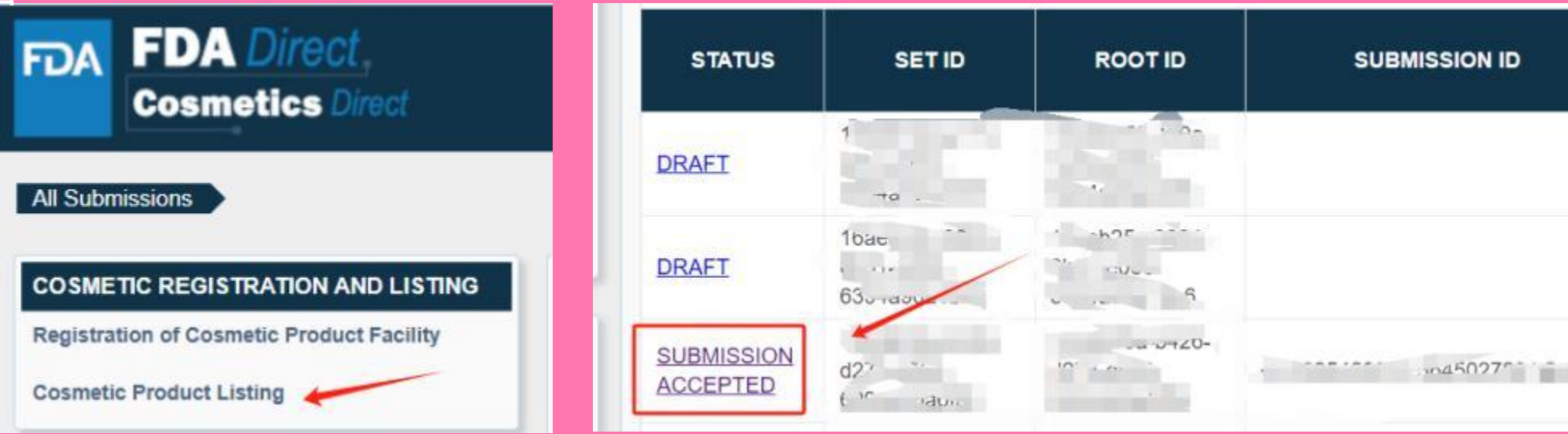

L、资质证明上传要求

页面③ 产品注册详情

**产品注册详情页**指的是提交化妆品注册 的详细信息页面,可以看到化妆品注册的 产品名称、成分、制造商等信息(含成分 信息)。截图路径入口如下:

All Submissions Cosmetic Product Listing

Cosmetic Products Product(s), Ingredient(s), and Facility(ies)

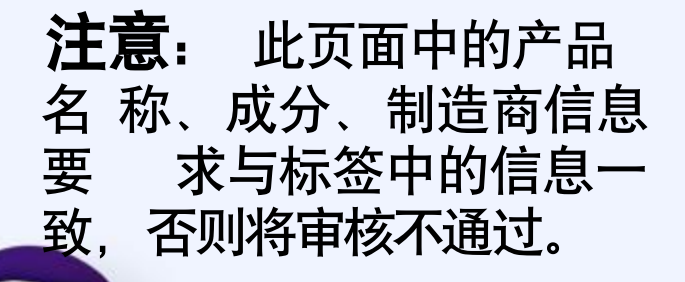

含成分信息 INGREDIENT S 含制造商信息

Facility Name Facility Address

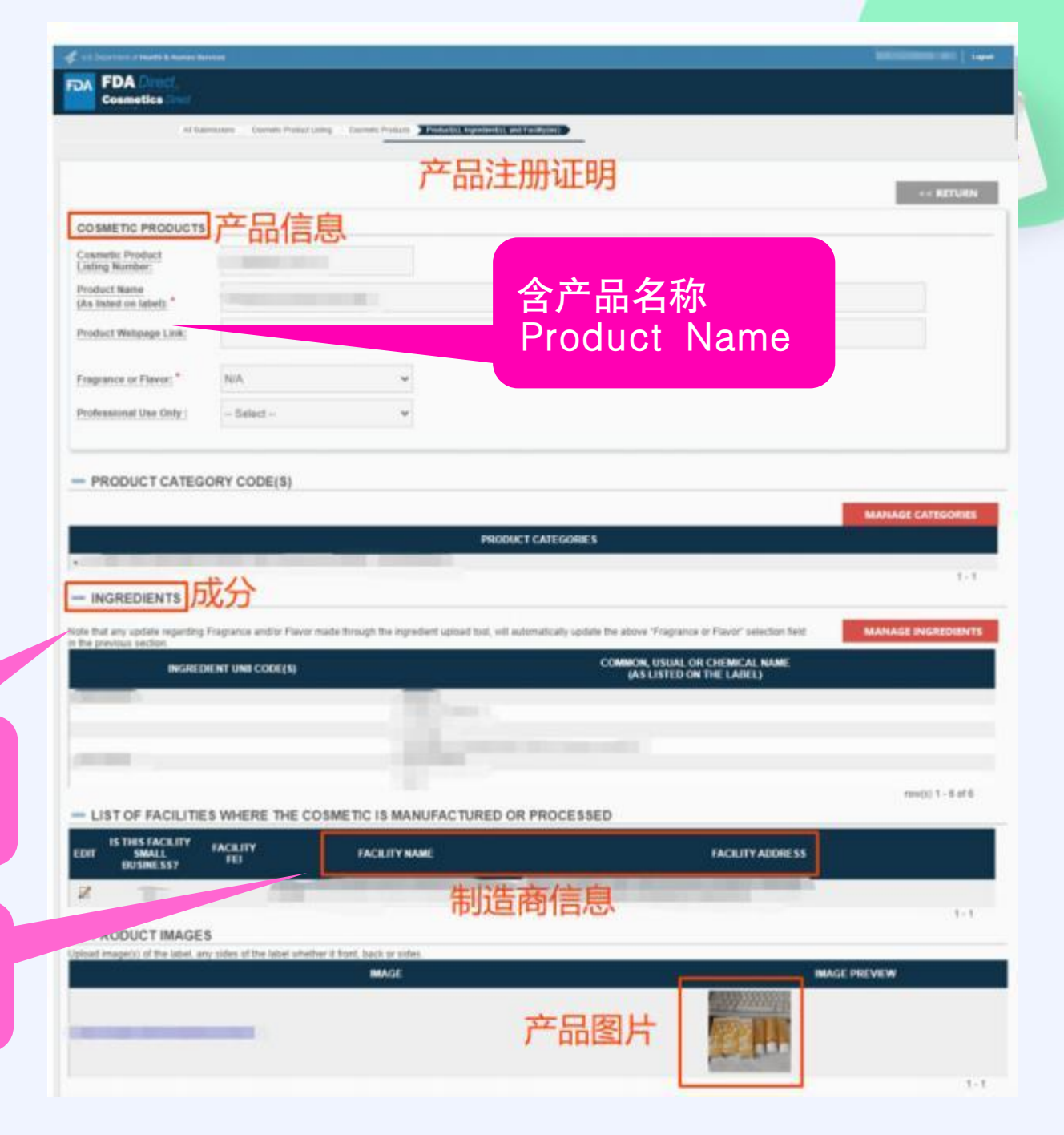

## <u>二、资质证明上传要求</u>

#### 页面③获取路径

=

1.登录FDA官方网址:: <u>https://direct.fda.gov/</u>
 2.点击指向的 "产品列表" (Cosmetic Product Listing)
 3.点击对应产品的SUBMISSION ACCEPETED进入页面②
 4.点击页面②中的PRODUCT(S),INGREDIENT(S), AND FACILITY(IES)下的编 辑图标,截取全图

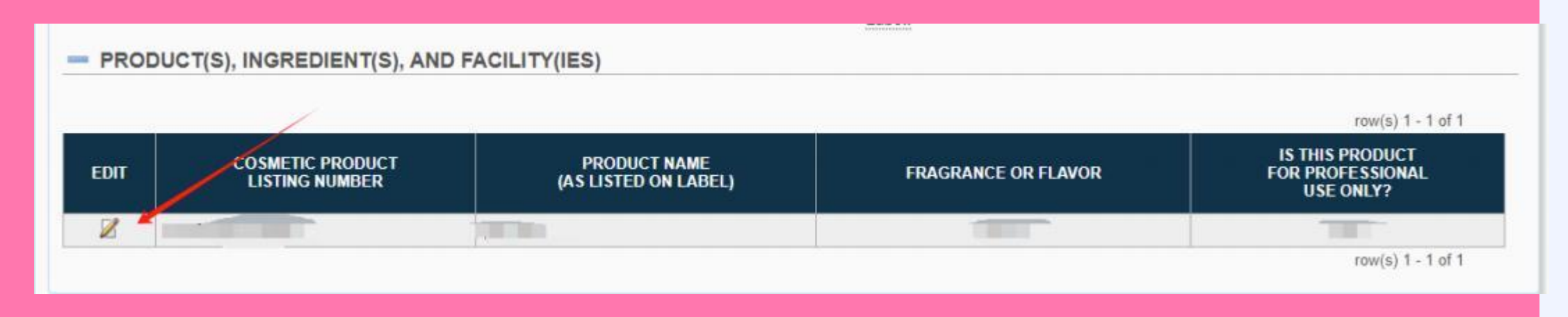

## 三、资质证明&实拍图一致性要求

|                                                                              |                                                                             |                                                                                                    | 一致          | Product Name: 1 产品名                | (称                                       |
|------------------------------------------------------------------------------|-----------------------------------------------------------------------------|----------------------------------------------------------------------------------------------------|-------------|------------------------------------|------------------------------------------|
|                                                                              | 产品注册证明                                                                      |                                                                                                    |             | Ingredients Inhaltsstoffe / In     | gredienti / Ingrédients / Ingredientes:  |
| TIC PRODUCTS 产品信息                                                            |                                                                             |                                                                                                    |             | 成分                                 |                                          |
| Product                                                                      |                                                                             |                                                                                                    | <del></del> |                                    |                                          |
| ce tabet) *                                                                  |                                                                             |                                                                                                    | 一致          | i ma rite                          |                                          |
| NTCODE LINK                                                                  |                                                                             |                                                                                                    |             | Manufacturert。制造商名                 | 称                                        |
| or Flavor," N/A ···································                          |                                                                             |                                                                                                    |             | Address: #112# as think            | , , , , , , , , , , , , , , , , , , ,    |
|                                                                              | ÷                                                                           |                                                                                                    |             | 前近南北山                              |                                          |
| UCT CATEGORY CODE(5)                                                         |                                                                             |                                                                                                    |             | Batch Number:                      | Made in China                            |
|                                                                              | PRODUCT CATEGORES                                                           | MANAGE CATH                                                                                                    | 一致          | AX202311205                        | 6M 15ml/0.51fl. oz                       |
|                                                                              | loss versions in some                                                       |                                                                                                    | 14          | UK REP · Name: 世代                  | • Address: Some                          |
| EDIENTS DL分                                                                  |                                                                             |                                                                                                    |             |                                    |                                          |
| update regarding Fragmence and/or Flavor made through the ing<br>is tection. | radiert spood too, wit automplicaty optice the above 'Frago<br>COMMON, USUA | L OR CIERNICAL NAME                                                                                            |             | EU REP · Name: WHICH - Add         | dress: si                                |
| Navienski (malenen 40)                                                       | (AS LIVE)                                                                   | DOW THE DAR                                                                                                    |             | Directions Of Safe Use:            | . 10000 .                                |
|                                                                              |                                                                             |                                                                                                    |             | testtesttesttesttesttesttesttestte | esttesttesttesttesttesttesttesttesttest  |
|                                                                              |                                                                             |                                                                                                    | -1/1        |                                    | A WARNING To avoid danger of suffor      |
| OF FACILITIES WHERE THE COSMETIC IS M                                        | NUFACTURED OR PROCESSED                                                     |                                                                                                    |             | A SÉPARER ET À DÉPOSER             | Do not use this bag in cribs, beds, carr |
| HIS FACE ITY FACE ITY<br>SMALL FEI<br>HISNESS? FEI                           |                                                                             | FACE ITY ADDRESS                                                                                               |             |                                    | or play pens. This bag is not a toy.     |
|                                                                              | ALL CARDEN AND AND A REAL PROPERTY.                                         | the second second second second second second second second second second second second second second second s |             |                                    |                                          |

#### **驳回原因1**:上传的资质文件不是化妆品注册证明

| COSMETIC PRODUCTS                       | COSMETIC PRODUCTS                    |                                                            |                   |  |  |  |  |  |
|-----------------------------------------|--------------------------------------|------------------------------------------------------------|-------------------|--|--|--|--|--|
| Cosmetic Product<br>Listing Number:     | 12                                   |                                                            |                   |  |  |  |  |  |
| Product Name<br>(As listed on label): " |                                      |                                                            |                   |  |  |  |  |  |
| Product Webpage Link:                   |                                      |                                                            |                   |  |  |  |  |  |
| Fragrance or Flavor: *                  | NDA 👻                                |                                                            |                   |  |  |  |  |  |
| Professional Use Outy :                 | - Select - Y                         |                                                            |                   |  |  |  |  |  |
| INGREDIENT                              | UNII CODE(\$\$)                      | COMMON, USUAL OR CHEMICAL NAME<br>(AS LISTED ON THE LASEL) |                   |  |  |  |  |  |
| LIST OF FACILITIE                       | S WHERE THE COSMETIC IS MANUFACTURED | DR PROCESSED                                               | new(a) 1 - 1 of 1 |  |  |  |  |  |
|                                         | TACINY STATISTICS                    | FACILITY ADDRESS                                           |                   |  |  |  |  |  |
| EDIT SMALL<br>BUSINESS?                 | FEI FACILITY NAME                    |                                                            |                   |  |  |  |  |  |

信息截取不全

1

#### **整改方案:** 借助截图插件工具 截取完整全图,生 成PDF文件后再上 传

#### **驳回原因1**:上传的资质文件不是化妆品注册证明

|                 | Al Submasona Caeneta Postud Lating Caeneta Postuda Postuda Ingenetica entration/ent P                                                                                                    |                                       |
|-----------------|----------------------------------------------------------------------------------------------------|---------------------------------------|
|                 |                                                                                                    |                                       |
|                 | COSMETIC PRODUCTS                                                                                                    |                                       |
|                 | Constraint Product<br>Uniting Number                                                                                                    |                                       |
|                 | Product Rame                                                                                                    |                                       |
|                 | Product Weispage Link                                                                                                    |                                       |
|                 |                                                                                                    | ····································· |
|                 | Fragramm or Elever."                                                                                                    | 供助我团长                                 |
|                 | Professional Use Only                                                                                                    | 「「」「」「」「」「」「」「」「」「」「」」「」「」「」」「」「」」「」「 |
|                 |                                                                                                    | ───────────────────────────────────── |
|                 | <ul> <li>PRODUCT CATEGORY CODE(S)</li> </ul>                                                                                                    |                                       |
|                 | HNOOKET CATEGORIES                                                                                                    |                                       |
|                 |                                                                                                    |                                       |
|                 | <ul> <li>INGREDIENTS</li> <li>Note that any update regarding Pagnance and/or Pavor mails through the ingredient update tool, will automatically update the above "Pagnance or Pavor<br/>in the answare autom.</li> </ul>                                                                                                    |                                       |
|                 | COMMON USUAL OF C                                                                                                    |                                       |
|                 | (AS LISTED ON TH                                                                                                    | HE LANEL)                             |
|                 | and the second second se |                                       |
| 错误原因:信息截取不全,该页面 | 往下滑还有产品图片信息                                                                                                    |                                       |
|                 |                                                                                                    |                                       |
|                 |                                                                                                    |                                       |
|                 | - LIST OF FACILITIES WHERE THE COSMETIC IS MANUFACTURED OR PROCESSED                                                                                                    | (teat(a) 1 − 0 of 0                   |
|                 |                                                                                                    |                                       |

11

#### **驳回原因1**:上传的资质文件不是化妆品注册证明

| - INC                      | GREDIENTS            |                    |                                                  |                                                             |                          |
|----------------------------|----------------------|--------------------|--------------------------------------------------|-------------------------------------------------------------|--------------------------|
| 10.00 B 10<br>11 B 10 (10) | any system reporting | Pagana antis Dasa  | note through the togenheit galant last, with our | rationly works the desire Tragrance or Facos' asterior fact | MARAGE INSPECTOR         |
|                            |                      | GREDIENT UNI CODEL | •                                                | COMMON, UNUAL OR CHEMICAL NAME<br>(AS LISTED ON THE LABEL)  |                          |
| -                          |                      |                    |                                                  |                                                             |                          |
| - 1.15                     | T OF FACILITIE       | S WHERE THE C      | DISMETIC IS MANUFACTURED OR                      | PROCESSED                                                   | Phillip name 10 - 0 of 0 |
| EDIT                       | BUSHESST             |                    | FACE, ITY MAKE                                   | NOLITY ADDRESS                                              | -                        |
| R                          | 799                  |                    | and the second of                                |                                                             |                          |
| - PR                       | ODUCT IMAGE          | s                  | o that have sets.                                |                                                             |                          |
|                            |                      |                    | MAGE                                             | MACE PR                                                     | CHEW                     |
|                            |                      |                    |                                                  |                                                             |                          |
|                            |                      |                    |                                                  |                                                             |                          |
| 1                          |                      |                    |                                                  |                                                             | 224.0                    |

| DA FDA Amer                                                                                                    |                                                                                                    |                                                                                             |                                                                                                    |                                                                                                    |   |
|----------------------------------------------------------------------------------------------------|----------------------------------------------------------------------------------------------------|---------------------------------------------------------------------------------------------|----------------------------------------------------------------------------------------------------|----------------------------------------------------------------------------------------------------|---|
| Cosmetics                                                                                                    |                                                                                                    |                                                                                             |                                                                                                    | Į                                                                                                    |   |
| All Street of Carlos                                                                                                    | A Parameter Carrol Pain                                                                                 |                                                                                             |                                                                                                    |                                                                                                    |   |
| COBHETIC PRODUC                                                                                                    | 78                                                                                                    |                                                                                             |                                                                                                    |                                                                                                    |   |
| Support Station                                                                                                    |                                                                                                    |                                                                                             |                                                                                                    |                                                                                                    |   |
| Product Nation<br>(As Indee) in Salady, *                                                                                                    |                                                                                                    |                                                                                             | 截图不全                                                                                                    |                                                                                                    |   |
| Product Roburge Line.                                                                                                    |                                                                                                    |                                                                                             | 口哉取了                                                                                                    | 半边                                                                                                    |   |
| Figures of Figure 1                                                                                                    |                                                                                                    |                                                                                             | VHON J                                                                                                    | TAS                                                                                                    |   |
| Perfectional Unit Drive                                                                                                    |                                                                                                    |                                                                                             |                                                                                                    |                                                                                                    |   |
|                                                                                                    |                                                                                                    |                                                                                             |                                                                                                    |                                                                                                    |   |
| - PRODUCT CAT                                                                                                    | CORV CODE/N                                                                                             |                                                                                             |                                                                                                    |                                                                                                    |   |
| - PRODUCT CAT                                                                                                    | GORY CODE(6)                                                                                            |                                                                                             |                                                                                                    |                                                                                                    |   |
| - PRODUCT CAT                                                                                                    | EGOMY CODE(5)                                                                                           | PROC                                                                                        | ACT CATEGORIES                                                                                                    |                                                                                                    |   |
| - PRODUCT CAT                                                                                                    | COMY CODE(6)                                                                                            | wee                                                                                         | ACT ON THE DRIVEN IN .                                                                                                    |                                                                                                    |   |
| PRODUCT CATE      CONTRACTORY      CONTRACTORY      MOREDVENTE      MOREDVENTE                                                                                                    | EDDRY CODB(0)<br>St. Wei last last store                                                                | ward<br>nage the regulated spinor and these                                                 | NCT CATEGORIE IN                                                                                                    |                                                                                                    |   |
| PRODUCT CATI      DECIMI DALAMENT      MOREDIDITE      Monecount and      Monecount and      Monecount  |                                                                                                    | week                                                                                        | NCT CATEGORIE I<br>Induction of control for since 1 report<br>Control of Control of |                                                                                                    |   |
| PRODUCT CAT     STORE STREAM                                                                                                    |                                                                                                    | week                                                                                        | NCT CAYNOLIUM IS<br>Mahada ay anno 11a Anno 11ag<br>Canada                                                                                                    | en et ) in et entre et e<br>Name an entre et e                                                                 |   |
| PRODUCT CAT     STATE INSTRUMENT     MOREORDITE                                                                                                    | GOMY CODE(5)<br>() That has seen to a<br>() "Against series that must for<br>securit-dent tool copie)() | Head<br>angle the regulated agricus test and                                                | метски назани в .<br>Алексани и разли на разли 1 и раз<br>Солони и разли на на и разли 1 и раз<br>Солони и разли на на на на на на на на на<br>И на на на на на на на на на на на на на                                                                                                    | n e la calendaria de la calendaria de la calendaria de la calendaria de la calendaria de la calendaria de la c |   |
| PRODUCT CATE     TOTAL DESIGNMENT     MORED DITS     More Designment                                                                                                    |                                                                                                    |                                                                                             | масталинаанна<br>Аманан Аланан<br>Сониман<br>Амана<br>Аманан Санан П                                                                                                    | en et i la c'ante de la<br>mais de Cantelación de<br>Frite des Tale Ladors                                     | - |
| PRODUCT CAT                                                                                                    |                                                                                                    | nuc de system (alor) for el<br>nuc de system (alor) for el<br>nuc de Manufacturated (       | NCTERTORIUM I<br>Common Common Common<br>Million<br>CM PADERTERD                                                                                                    | na ang lang-sana ang lang sang sang sang sang sang sang sang s                                                 | - |
| PRODUCT CATE                                                                                                    |                                                                                                    | Nece<br>The International Activities of<br>The International Activities of<br>Pressure Hill |                                                                                                    |                                                                                                    | - |
| PRODUCT CATE                                                                                                    |                                                                                                    | Next<br>No International Activities of<br>The Int ManufaceTurkstor<br>Pressure Path         |                                                                                                    |                                                                                                    |   |
| PRODUCT CATE     PRODUCT CATE     Second second secon |                                                                                                    |                                                                                             |                                                                                                    |                                                                                                    | - |

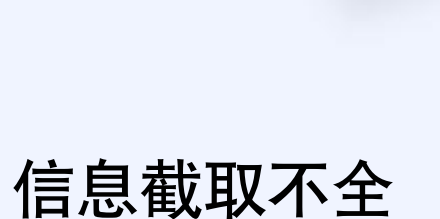

#### **整改方案:** 借助截图插件 工具截取完整 全图,生成 PDF文件后再 上传

**驳回原因1**:上传的资质文件不是化妆品注册证明

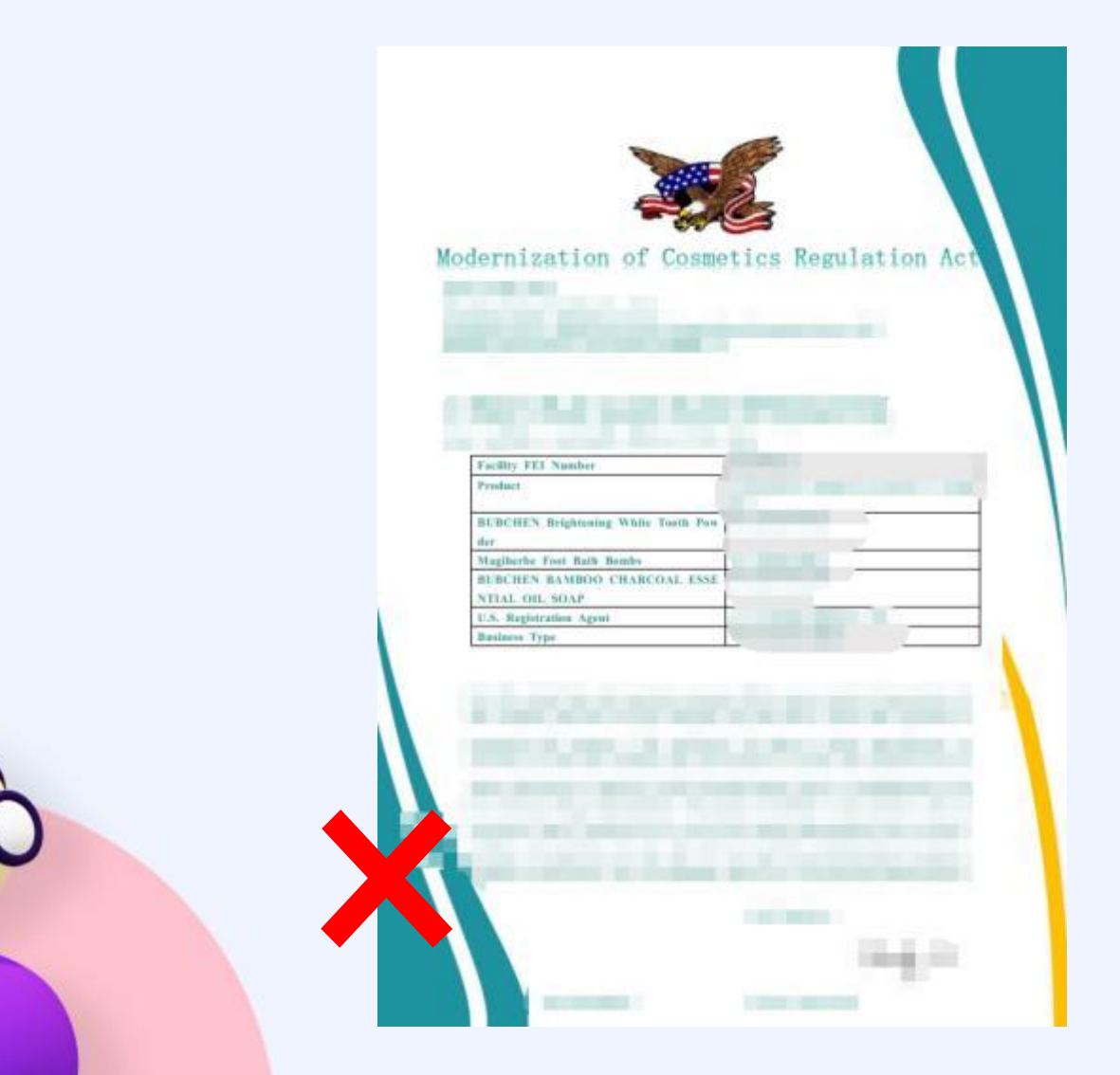

非官方截图

1

**整改方案:** 参考前文路径 指引进行截图

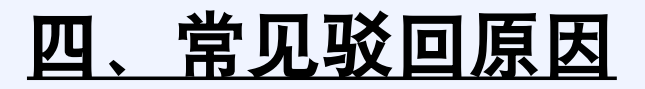

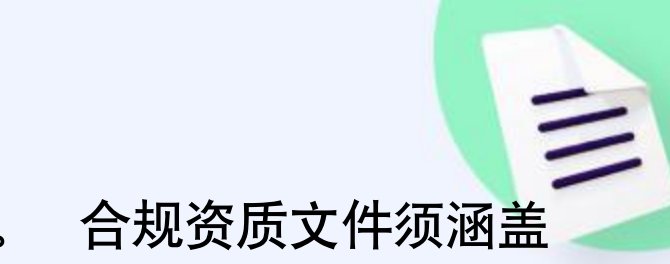

**驳回原因2**:实物图与SKU图的商品外观设计不一致,请核对后重新上传。 所 有SKU。审核发现合规资质不全,请补充提交缺失的原始资质

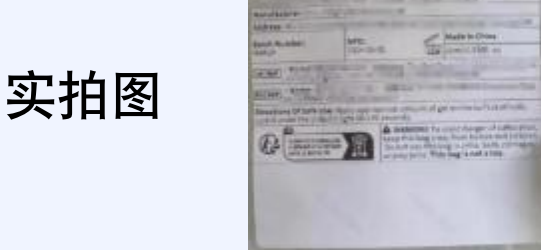

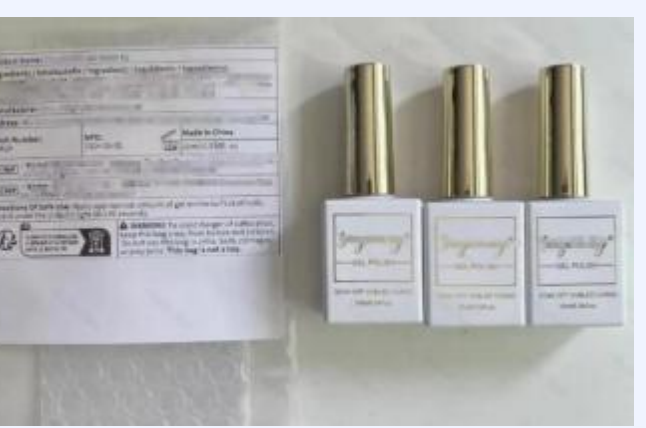

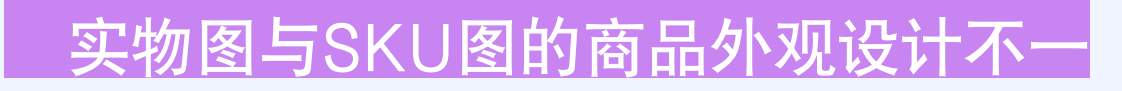

分析: sku预览图中加起来有3个颜色, 实拍图中仅 有 3瓶甲油胶, 但无法与sku预览图进行对应

**整改方案:** 重新拍摄实拍图, 在3瓶甲油胶的瓶身或 者瓶顶贴上色号贴纸01、 02、 03即可

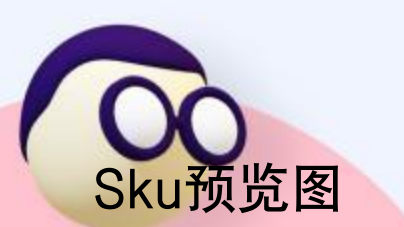

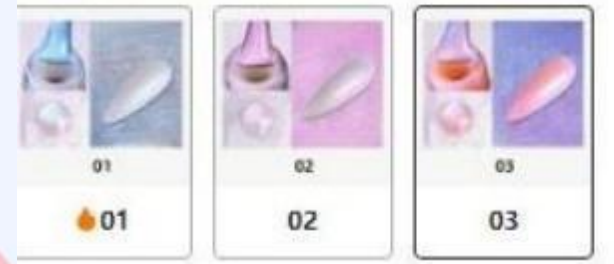

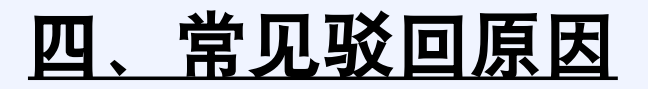

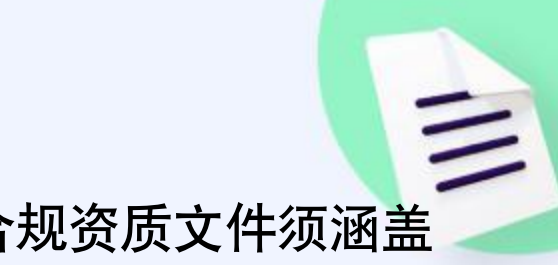

**驳回原因2**:实物图与SKU图的商品外观设计不一致, 请核对后重新上传。 合规资质文件须涵盖 所 有SKU。审核发现合规资质不全,请补充提交缺失的原始资质

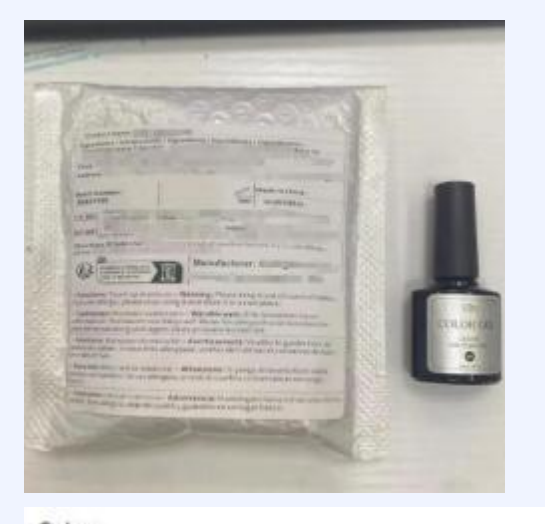

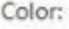

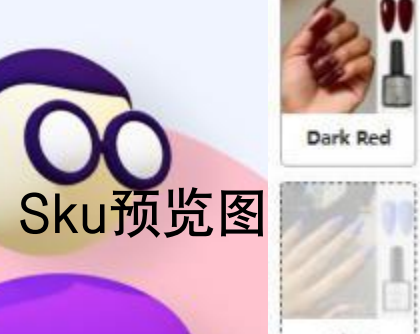

实拍图

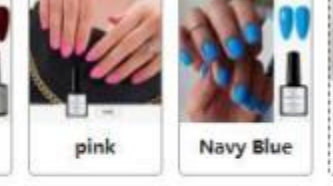

# Blue Black white

## 实物图与sku图片色号或者香味存在不 一致的情况

**分析:** sku预览图中加起来有6个颜色, 实拍图 中仅有1瓶甲油胶, 无法与sku预览图进行对应

**整改方案:**重新拍摄实拍图, 6瓶甲油胶均需 要 出镜,要求sku预览图和实物都有色号标志, 而 且可以对应得上

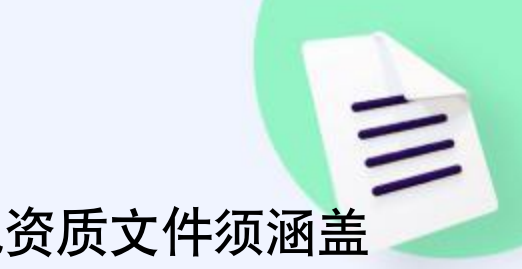

**驳回原因2:** 实物图与SKU图的商品外观设计不一致, 请核对后重新上传。 合规资质文件须涵盖 所 有SKU。审核发现合规资质不全,请补充提交缺失的原始资质

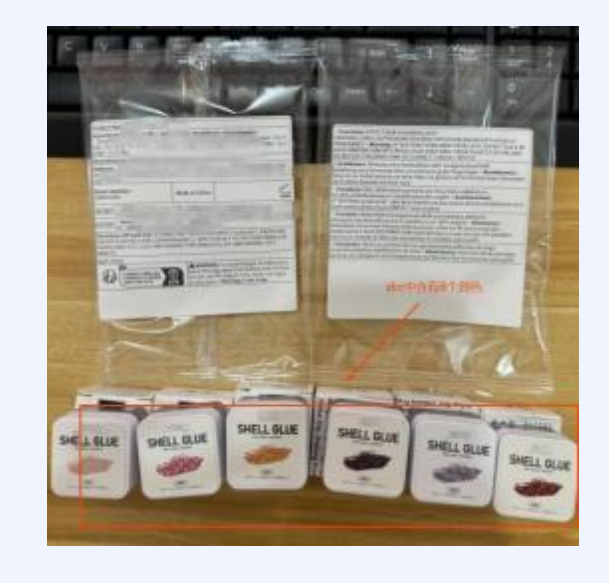

## 合规资质文件须涵盖所有SKU

**分析:** sku预览图中加起来有6个颜色,实拍图中也有6个颜色,但是资质证明中仅有1个颜色。资质信息不全,审核不通过

**整改方案:**修改资质证书,证书中的产品图片需要包含所有sku,建议直接上传实拍图

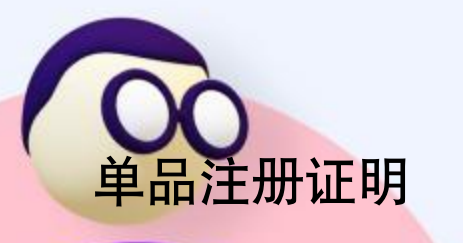

实拍图

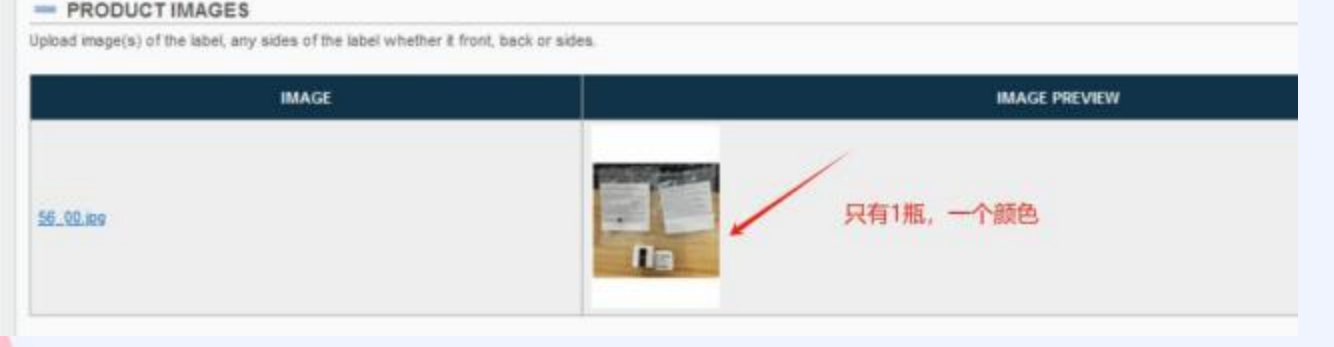

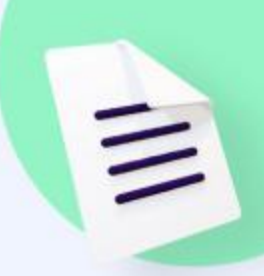

#### **驳回原因3:**商品实物图与入库质检拍照图成分信息不一致,存在造假行为

实拍图

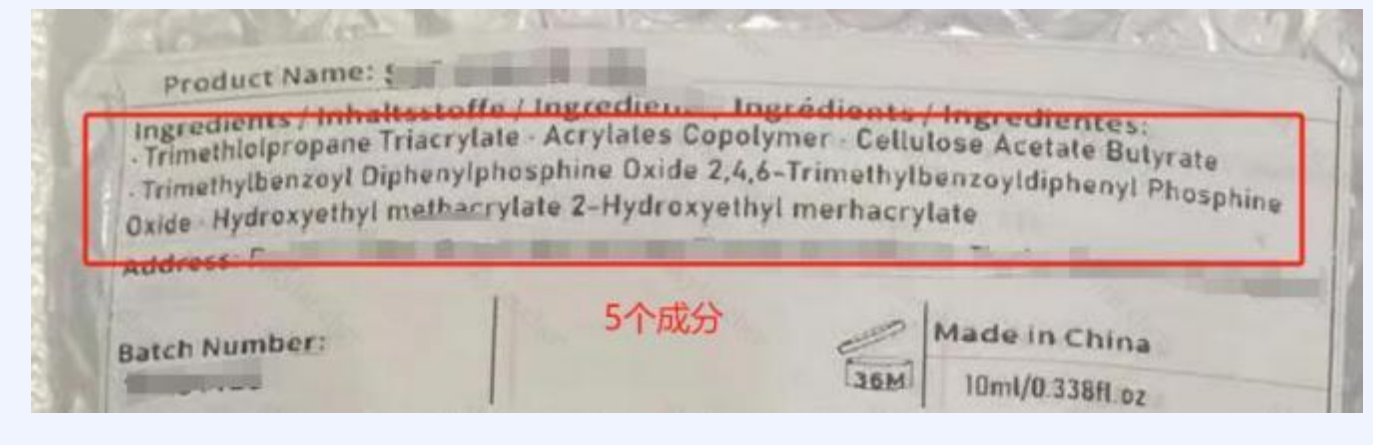

wade In China Product Name ingredients / Inhaltsstoffe / Ingredienti / Ingrédients / Ingredientes: Cellulose Acetate Butyrate 
 Acrylates/Carbanate Copolymer 
 3 (2,4,6 Trimetho <ybenzylidene)-indolin-2-one</p> Manufacturer: 1 address-Made in China Batch Number 20231125 10ml/0.338fl.oz Address: \*\* Name: UK REP Email: n

实拍图中的信息与入库 质检图信息不一致

**分析**:实拍图中的标签上有 5个成分,但是最新的入库 质检图成分信息栏只有4个 成分,二者不一致

**整改方案**:请先确认真实的 成分信息是哪一个,确保两 者信息一致且真实

**如何更新入库质检图**:重新 发货到仓库,实物贴上最新 的标签即可更新

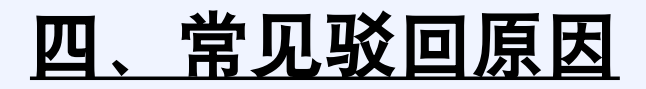

实拍图

#### **驳回原因3:**商品实物图与入库质检拍照图成分信息不一致,存在造假行为

| 实拍图 | Product Name: 1<br>Ingredients / Inhaltsste<br>Aque - Mineral OII of<br>annitale - Dimethicone<br>olysorbute 63 - Centella<br>- Socium Acrylate/Sod I<br>- Chiorphenesin - Sodiu<br>ters - Heilanthus Annous<br>pherol - Chrysanthellum<br>s Flower /Leof/Stem Estr<br>Decurrens Flower Wax -<br>Ct - 1,2-Hexanedial - Hys | He / Ingredienti / /<br>ycenn - Celearyl A<br>- Pinnoxyethanol<br>- Asialica Extract - b<br>um Acryloyid meth<br>um Acryloyid meth<br>um Acryloyid extra<br>S (Sunflower) Seed<br>- Indicum Extract -<br>act - Polyglycerim-<br>Aloe Barbadensis E<br>droxyacetophenom | ingrédients<br>cohol + PEG<br>Butylene Gi<br>verbylparabe<br>vi Taurate Ci<br>grance - Ure<br>Wax + Portu<br>Alpha-Arbot<br>I - Mentha A<br>xtract + Sop<br>e | Lingredientes:<br>100 Stearate - Ethylnes<br>ycol - Glyceryl Stearate<br>no - Carborner - Panthe<br>polymer - Isah exadecu-<br>ta - Niacinamide - Jojot<br>laca Oleracea Extract - 1<br>in - Pelargonium Grave<br>rvensis Leaf Extract - Ac<br>hor a Angustifolia Pouct                                                                                                    | ori P<br>nel<br>ine<br>da Es<br>la co<br>olen<br>della<br>Extra |
|-----|----------------------------------------------------------------------------------------------------|----------------------------------------------------------------------------------------------------|----------------------------------------------------------------------------------------------------|----------------------------------------------------------------------------------------------------|-----------------------------------------------------------------|
|     | Manufacturer: Gi                                                                                                    | 111/1 181                                                                                                    |                                                                                                    | alt -                                                                                                    |                                                                 |
| E   | Address: Ros                                                                                                    | -                                                                                                    |                                                                                                    |                                                                                                    | 0                                                               |
|     | Batch Number:                                                                                                    |                                                                                                    | 1                                                                                                    | Made in China                                                                                                    |                                                                 |
|     | 8041503                                                                                                    |                                                                                                    | Can                                                                                                    | 200g/7.055oz                                                                                                    |                                                                 |
| E   | UK REP + Name: T                                                                                                    | The second                                                                                                    |                                                                                                    |                                                                                                    | EM E                                                            |
|     | EU REP                                                                                                    |                                                                                                    |                                                                                                    | and a start of the start of the | - 1                                                             |
|     | Directions Of Safe Uses<br>contact with eyes occurs<br>roomtemperature                                                                                                    |                                                                                                    | nly, Avoid di<br>with water, S                                                                                                    | rect contact with eyes. I<br>Store in a dry place at                                                                                                    |                                                                 |

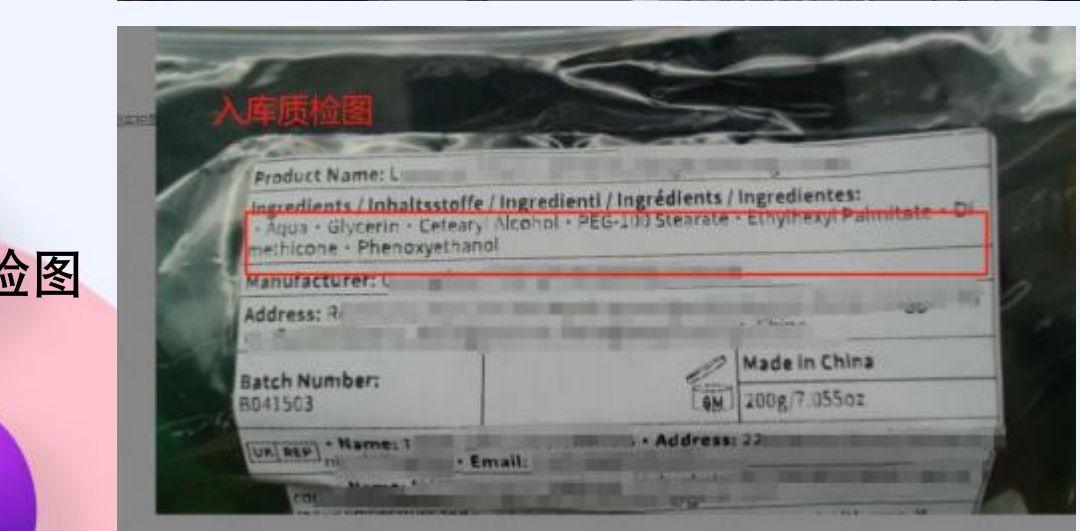

## 实拍图中的信息与入库 质检图信息不一致

1

**分析:** 实拍图标签中的成分 信息与最新的入库质检图成 分信息不一致

**整改方案**:请先确认真实的 成分信息是哪一个,确保两 者信息一致且真实

**如何更新入库质检图**:重新 发货到仓库,实物贴上最新 的标签即可更新

### **驳回原因4:** 资质文件中产品成分与售卖商品成分不一致

| PRODUCT CATEGORY CODE                                                                                                    | FRAGRANCE录入成分列表                                                                                                    |  |  |  |  |  |  |
|----------------------------------------------------------------------------------------------------|----------------------------------------------------------------------------------------------------|--|--|--|--|--|--|
| TRODUCT CHILGONT CODE                                                                                                    | MP                                                                                                    |  |  |  |  |  |  |
|                                                                                                    | PRODUCT CATEGORIES                                                                                                    |  |  |  |  |  |  |
| (14) Skin care preparations (oreams, lotions,                                                                                                    | powder, and sprays) - (C) Face and neck (excluding shaking preparations) - 1 Leave-on                                       |  |  |  |  |  |  |
|                                                                                                    | 1-1                                                                                                    |  |  |  |  |  |  |
| INGREDIENTS                                                                                                    |                                                                                                    |  |  |  |  |  |  |
| ote that any update regarding Fragrance and/o                                                                                                    | r Flavor made through the ingredient upload tool, will automatically update the above "Fragrance or Flavor" selection field |  |  |  |  |  |  |
| the previous section.                                                                                                    |                                                                                                    |  |  |  |  |  |  |
| and the second distance of the second distance of the second distanc |                                                                                                    |  |  |  |  |  |  |
| INCREDIENT UNIT CODE(5)                                                                                                    | COMMON, OSUAL ON THE ARABEL                                                                                                 |  |  |  |  |  |  |
|                                                                                                    | EBACBANCE                                                                                                    |  |  |  |  |  |  |
| 78L8T28EGP                                                                                                    | MINERAL OL                                                                                                    |  |  |  |  |  |  |
| A2260P05YZ                                                                                                    | ISODODECANE                                                                                                    |  |  |  |  |  |  |
|                                                                                                    | SODUM ACRYLATE/SCONM ACRYLOVID/METHYL TAURATE COPOLYMER                                                                     |  |  |  |  |  |  |
| PI8X10UF1E                                                                                                    | ISOHEXADECANE                                                                                                    |  |  |  |  |  |  |
| 102P392G8H                                                                                                    | POLYSORBATE 80                                                                                                    |  |  |  |  |  |  |
|                                                                                                    | SORBITAN OLEATE                                                                                                    |  |  |  |  |  |  |
|                                                                                                    | AQUA                                                                                                    |  |  |  |  |  |  |
|                                                                                                    | DISODIUM EDTA                                                                                                    |  |  |  |  |  |  |
| A2IBC7HIQT                                                                                                    | METHYLPARABEN                                                                                                    |  |  |  |  |  |  |
| 10C9Q187V3                                                                                                    | PROPYLENE GLYCOL                                                                                                    |  |  |  |  |  |  |
|                                                                                                    | CARBOMER                                                                                                    |  |  |  |  |  |  |
| PDO6A30BOX                                                                                                    | GLYCERIN                                                                                                    |  |  |  |  |  |  |
|                                                                                                    | TRIETHANCLARINE                                                                                                    |  |  |  |  |  |  |
| HORIZIMPVV4                                                                                                    | DIAZOLDINYLUREA                                                                                                    |  |  |  |  |  |  |
|                                                                                                    | Ci 10205                                                                                                    |  |  |  |  |  |  |
|                                                                                                    | SUDUM HYALINOVALE                                                                                                    |  |  |  |  |  |  |
|                                                                                                    | ASSUMED AUD<br>NUTTOEVEN                                                                                                    |  |  |  |  |  |  |
| CONTENED.                                                                                                    | PREFACEATION OF THE EXTERNET                                                                                                |  |  |  |  |  |  |
| 121/23/06/064                                                                                                    | Butty Energy Structure Let Hard -                                                                                           |  |  |  |  |  |  |
| +(F402773T                                                                                                    | PHENOXYETHANOL                                                                                                    |  |  |  |  |  |  |
| NZH3C48M47                                                                                                    | FOTASSIUM HYDROXDE                                                                                                    |  |  |  |  |  |  |
|                                                                                                    | GTRICACD                                                                                                    |  |  |  |  |  |  |
|                                                                                                    | PRUNUS NUME FRUIT EXTRACT                                                                                                   |  |  |  |  |  |  |
|                                                                                                    | PRUNUS LANNESIANA FLOWER EXTRACT                                                                                            |  |  |  |  |  |  |
|                                                                                                    |                                                                                                    |  |  |  |  |  |  |
| 117L1N4CKP                                                                                                    | MALICACID                                                                                                    |  |  |  |  |  |  |
| S17L1N4CKP                                                                                                    | MAUGAGO<br>PEG-4                                                                                                    |  |  |  |  |  |  |
| 017L1N4CKP<br>771F20V5YH                                                                                                    | MAUGAGO<br>PEG-4<br>POLYSORBATE 20                                                                                          |  |  |  |  |  |  |

## 成分含Fragrance、 flavor, 被误判成分信息不一致

=

✓ 可以人工复核

## 五、上传入口 1.路径一 卖家后台-合规中心-商品资质上传

| TEMU 卖家中心 Beta |            |             |                 |            | 跨境安家中心             | Seller Central ① 学习  | ② 运营对接    | 🖻 規則中心  | E de | Q me                                    |
|----------------|------------|-------------|-----------------|------------|--------------------|----------------------|-----------|---------|------|-----------------------------------------|
| 合规看板           |            |             |                 |            |                    |                      |           | 361     | 100  |                                         |
| 侵权整改           | 商品SPU ID查询 | 多个值之间以适号,间隔 |                 | 商品名称       | 清栄入                |                      | 资质名称      | · 普达坦   |      |                                         |
| 代理信息申报         | 资质上传状态     | 请选择         |                 | → 是否缺失合现信息 | ·清选择               | ~                    |           |         |      |                                         |
| 临时限制令 (TRO)    | 商品分类       | 領轄入         |                 |            |                    |                      |           | 查询      | 重置   | ) — — — — — — — — — — — — — — — — — — — |
| 商品实拍图          | /          |             |                 |            |                    |                      |           |         |      | 85.                                     |
| EPR计费信息收集      | 新增资质       |             |                 |            |                    |                      |           |         |      | 199                                     |
| 商品资质上传         | 商品信息       |             | 资质名称            | 资质上传状态     | 资质中文名              | 告卖影响                 | 漢         | 质适用国家地区 |      | 操作                                      |
| 商品合规信息管理       |            |             | FCC ID          | • 上传失败     | 美国联邦通信局 FCC ID认证证书 | 请厚快上传资质,否则无法上单       | 1个国家地区 1- | Ŷ       |      | 查查资质 (9                                 |
|                |            |             | UL/CSA/ETL      | • 侍上传      | 电器安规检则报告           | 请尽快上传资质,否则无法上毕       | 日个国家地区 1- | ↑       |      | 上传资质                                    |
|                |            |             | ISED-Category I | • 待上传      | 加拿大I美无线电设备认证       | 儒尽快上传资质,否则无法上架       | 日个国家地区 1- | Ŷ       |      | 上传资质                                    |
|                |            |             | KA-Radio        | •待上传       | 韩国无线电产品合格注册证明      | 请尽快上传绘图,否则无法上集       | 1个国家地区 1- | ۲.      |      | 上传资质                                    |
|                |            |             |                 |            |                    | WERE LIAMS TOILIS LD | 170       |         |      |                                         |

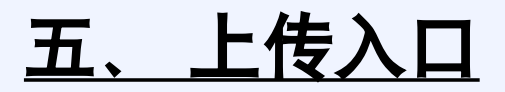

C

10

## 1.路径二

#### 卖家后台-商品管理-商品列表-上传资质

| (1) <b>前</b> 页                  |                                                      | 1.234                                                         | Same |                                                                    | 1          |                   |    |      | 体积重量信息                          | 22   |                         | 41 |
|---------------------------------|------------------------------------------------------|---------------------------------------------------------------|------|--------------------------------------------------------------------|------------|-------------------|----|------|---------------------------------|------|-------------------------|----|
|                                 | 8848                                                 | 商品開性                                                          | 尺码表  | 说解书信息                                                              | 商品SKU ID   | 网络脱银              | 南容 | 商品编码 | 奈家测量                            | 平台测量 | 网络                      |    |
| 春辰追管理                           | 開発にと                                                 | (金部)                                                          |      |                                                                    |            |                   |    |      | ×                               | -    |                         |    |
| 机会商品<br>局部列表<br>新建商品            | では、102<br>2月500日、7年<br>月日:<br>月日:<br>月日:<br>月日:      | 物品形式: 親狂<br>产品优势: 保里<br>功效: 蓋知濟清                              |      | • =14                                                              | 8386740491 | 尺張: 12            |    | . `` | (43行: 12cm*11cm*4cm<br>重量: 24g  |      | 周續 相正式号<br>上传员团<br>上传员团 |    |
| 样品管理<br>尺码表描板<br>上新生命间期管理       |                                                      | 材质:其它<br>电池曲壁:纽扣电池(电<br>池直径小于20mm)<br>供电方式:干电池供电。<br>全部       |      |                                                                    | 1705123238 | 天魂, 1111          |    | . •  | (印冊: 11cm*11cm*11cm<br>重撮: 111g | -    | 編編 维护运动<br>上传原因         |    |
| 商品咨询<br>图片更新任务<br>豪村中心          | e,ET                                                 | 风降: 优雅<br>昭石: 水格<br>防水硼酸: 1967<br>特征: 世界时间, 两种<br>全部          |      | <ul> <li>已上标</li> <li>包点语言:<br/>读语:日西:英语,<br/>意大利西:法语,…</li> </ul> | 8356504584 | 188: 28           |    |      | 体形: 25cm*5cm*3cm<br>重音: 20g     | -    | 構成 维护货号<br>上传资质<br>上传资质 |    |
| 素材調護工具<br>商品说明书制作工具<br>主菌AB实验平台 | 115-010-485041960 7<br>71500-00-1887006961 0<br>919- | 护環説明: 只顧手洗<br>材料: 後位100.00%<br>単音有面相≥2.16m*的sk<br>u: 音…<br>全部 | -    | * =j#                                                              | 2569144885 | #2: #2            |    | •    | 体积: 25cm*10cm*10cm<br>重量: 1000g | 3    | 编辑 朝廷武司<br>上帝第四         |    |
| 评价管理                            |                                                      |                                                               |      |                                                                    | 5895760213 | (新告) 米白色<br>尺码( S |    | 68   | 体形: 11cm*11cm*2cm<br>重量: 235g   | 1    |                         |    |
| 商品问答配置                          | -                                                    | 11E. 30                                                       |      |                                                                    | 5593676736 | 颜色: 米白色<br>尺码: M  |    |      | 体积: 11cm*11cm*2cm<br>重量: 235g   |      |                         |    |
| 任初同品管理<br>2 各述单管理 ~             | HE: 1000 B                                           | 成分: 年毛Wool100.0<br>0%<br>回時: 伊雅                               |      | + =11                                                              | 6472055676 | 酸色: 米白色<br>尺弱: L  |    | 4    | 体紀 11cm*11cm*2cm<br>重量: 235g    | 12   | 编辑 相萨波动<br>上的观察         |    |
| ⑥ 库存管理                          | 100.                                                 | 全部                                                            |      |                                                                    | 6652838928 | 創造: 米白色<br>尺码: XL |    | 4    | 体积: 11cm*11cm*2cm<br>重量: 235g   |      |                         |    |

共和 42 品 毎页 20 ~ 品 1 2 3 >

÷.

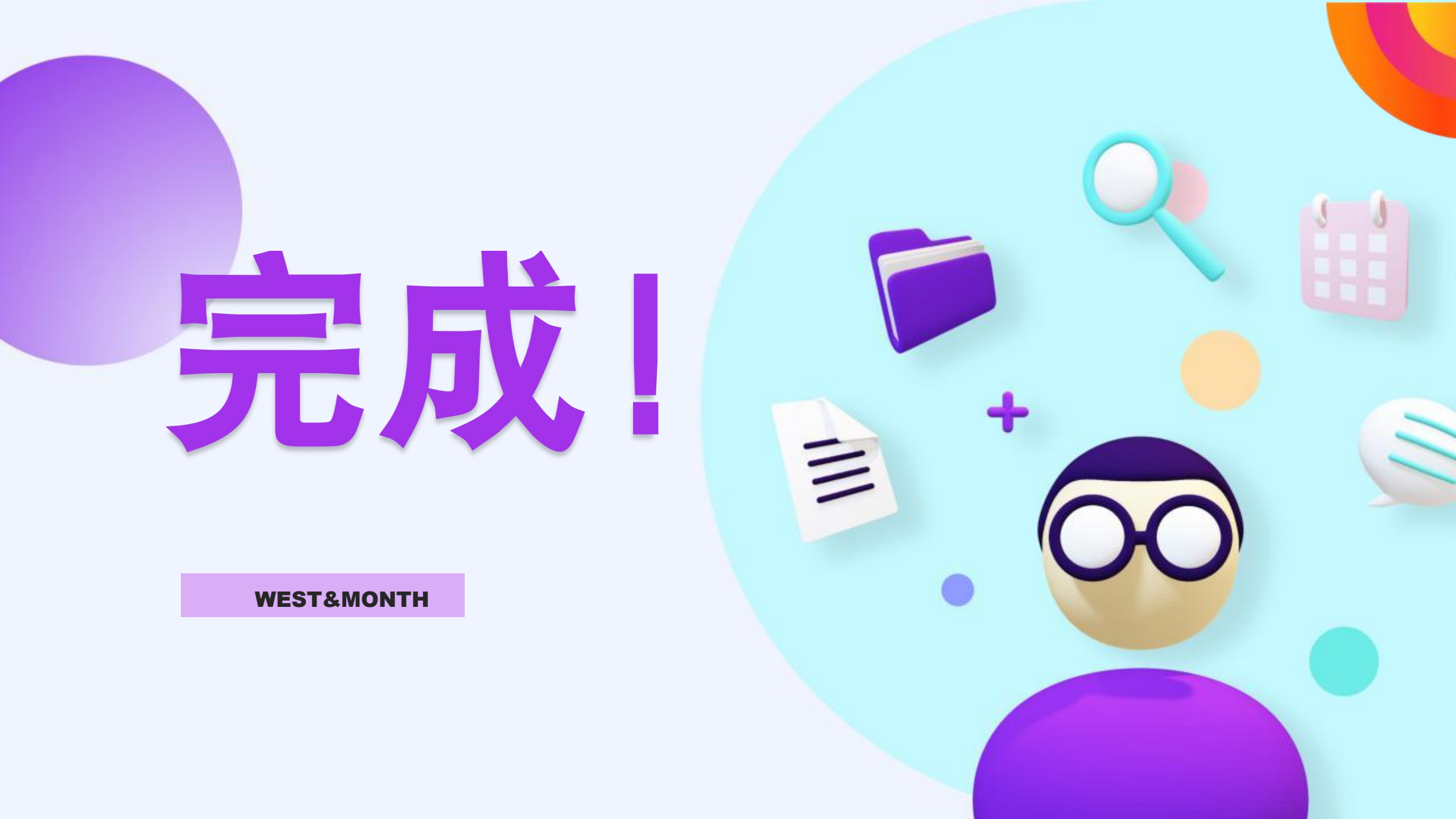